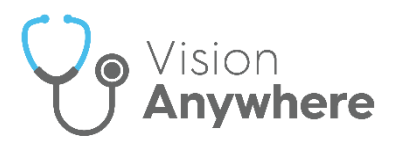

# **Disable Automatic App Updates**

Automatic app updates can be switched off to ensure you have closed and uploaded all encounters before upgrading.

#### **iOS Devices**

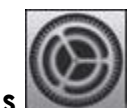

- 1. From your device, select Settings
- 2. Settings displays, select your name.
- 3. The Apple ID view displays, select iTunes & App Store
- 4. From Automatic Downloads, next to Apps and Updates slide the button to Off:

| AUTOMATIC DOWNLOADS                                                          |                    |            |
|------------------------------------------------------------------------------|--------------------|------------|
| ×                                                                            | Music              | $\bigcirc$ |
| A                                                                            | Apps               | $\bigcirc$ |
|                                                                              | Books & Audiobooks | $\bigcirc$ |
| A                                                                            | Updates            |            |
| Automatically download new purchases (including free) made on other devices. |                    |            |

**Note** - When accessing the app store in the future, do not select update all, choose the individual apps that you wish to update excluding **Vision Anywhere**.

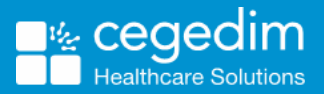

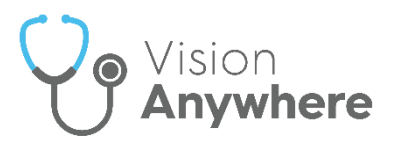

## **Android Devices**

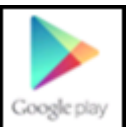

- 1. From your device, go to the Play Store
- 2. Search for and select Vision Anywhere.
- 3. The app overview displays, select Options:

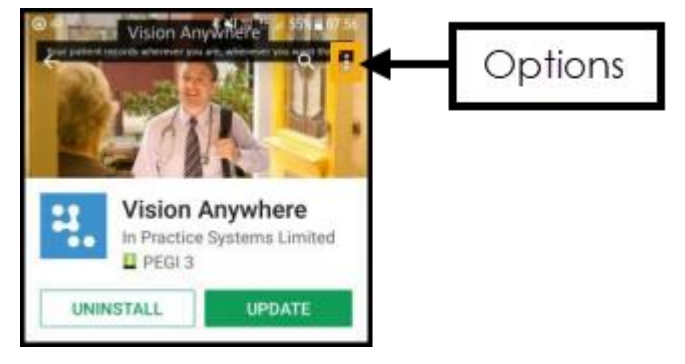

4. Remove the tick from **Enable auto-update**.

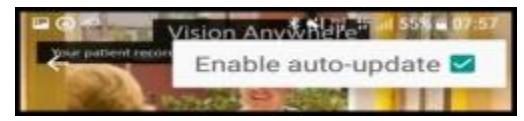

Vision Anywhere no longer automatically updates.

## Windows 10 Devices

- 1. From your device, open Microsoft Store.
- 2. Select More
- 3. Select **Settings** from the available list.
- 4. Alongside App Updates, slide the button to Off:

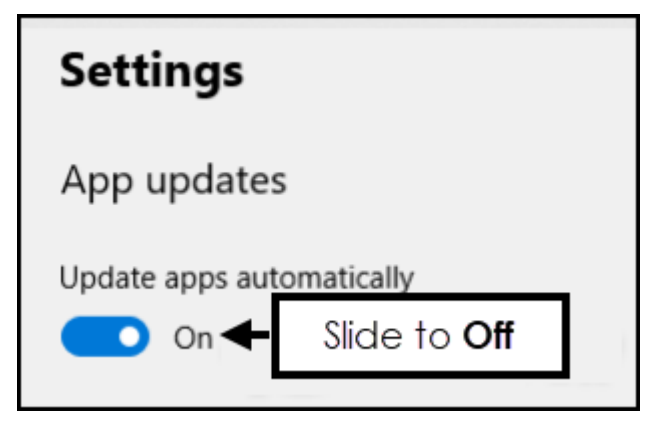

Updates are now disabled.

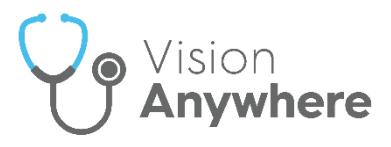

## Windows 8 Devices

- 1. From your device, open Microsoft Store.
- 2. Move the cursor to the right to activate the Charms Bar.
- 3. Select **Settings** from the bar.
- 4. Select App Updates from the sidebar.
- 5. In the App Updates options, slide the button to Off.

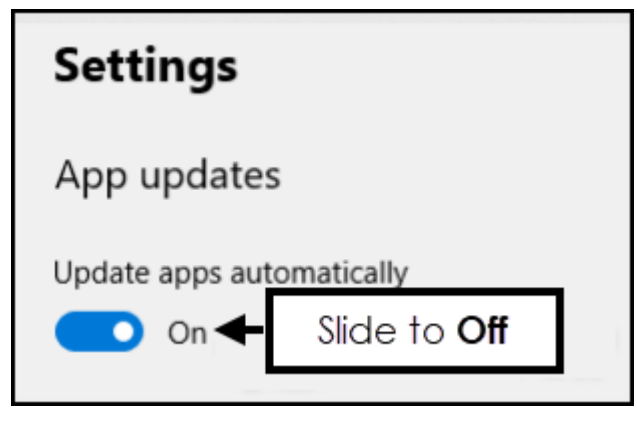

Updates are now disabled